|  | 介五郎タブレット版                                                           |                                                                    | タブレット操作】                         |
|--|---------------------------------------------------------------------|--------------------------------------------------------------------|----------------------------------|
|  |                                                                     | タブレット操作                                                            | 説明                               |
|  | 介五郎                                                                 | ●タップ、ダブルタップ                                                        | タップ、ダブルタップ:画面に軽く触れて、素早く離すことを「タッ  |
|  | 提供記録簿管理アプリ <sup>事業有10</sup> 担当者ID                                   | ●長押し                                                               | プする」といいます。パソコンでいうとクリックと同じ役割で、何か  |
|  |                                                                     |                                                                    | を選択する時にタップします。2回連続で素早くタップすることを   |
|  |                                                                     |                                                                    | 「ダブルタップ」といいます。                   |
|  |                                                                     |                                                                    | 長押し:画面をタップしたままー定時間指を動かさないと長押しにな  |
|  |                                                                     |                                                                    | ります。パソコンでいうと右クリックと同じ役割で、押しているもの  |
|  |                                                                     |                                                                    | に対してのメニューや選択肢が表示されます。            |
|  | この度は、介五郎タブレット版をご利用頂き誠にありがとうございま<br>す。この製品は、利用者様への訪問時に記載する提供記録簿をタブレッ | ●ドラッグ                                                              | 指を画面に触れて、そのまま上下左右に動かすことを「ドラッグする」 |
|  |                                                                     |                                                                    | といいます。                           |
|  | トで入力可能にしたものです。                                                      |                                                                    | 画面上で動かした指は、画面上で動きを止めてから離します。画面に  |
|  | このマニュアルではその基本概要を説明しています。                                            | $\left( \begin{array}{c} \sqrt{m} \\ \sqrt{m} \end{array} \right)$ | 表示されているコンテンツをクリックする時に使います。       |
|  |                                                                     | ●ピンチイン                                                             | 2本の指を同時に画面に触れて、その距離を縮めることを「ピンチイ  |
|  |                                                                     |                                                                    | ン」といいます。                         |
|  |                                                                     | 7 Am                                                               | 画面に表示されているコンテンツを縮小する時に使います。      |
|  | 事務所にあるハリコンからタノレットに提供                                                | ( ~ ~ ~ )                                                          |                                  |
|  |                                                                     |                                                                    |                                  |
|  |                                                                     | ●ピンチアウト                                                            | ビンチインとは逆に、距離を広めることを「ビンチアウト」といいま  |
|  |                                                                     |                                                                    |                                  |
|  |                                                                     | Im                                                                 | 一 回面に表示されているコンテンツを拡大する時に使います。    |
|  |                                                                     |                                                                    |                                  |
|  |                                                                     |                                                                    |                                  |

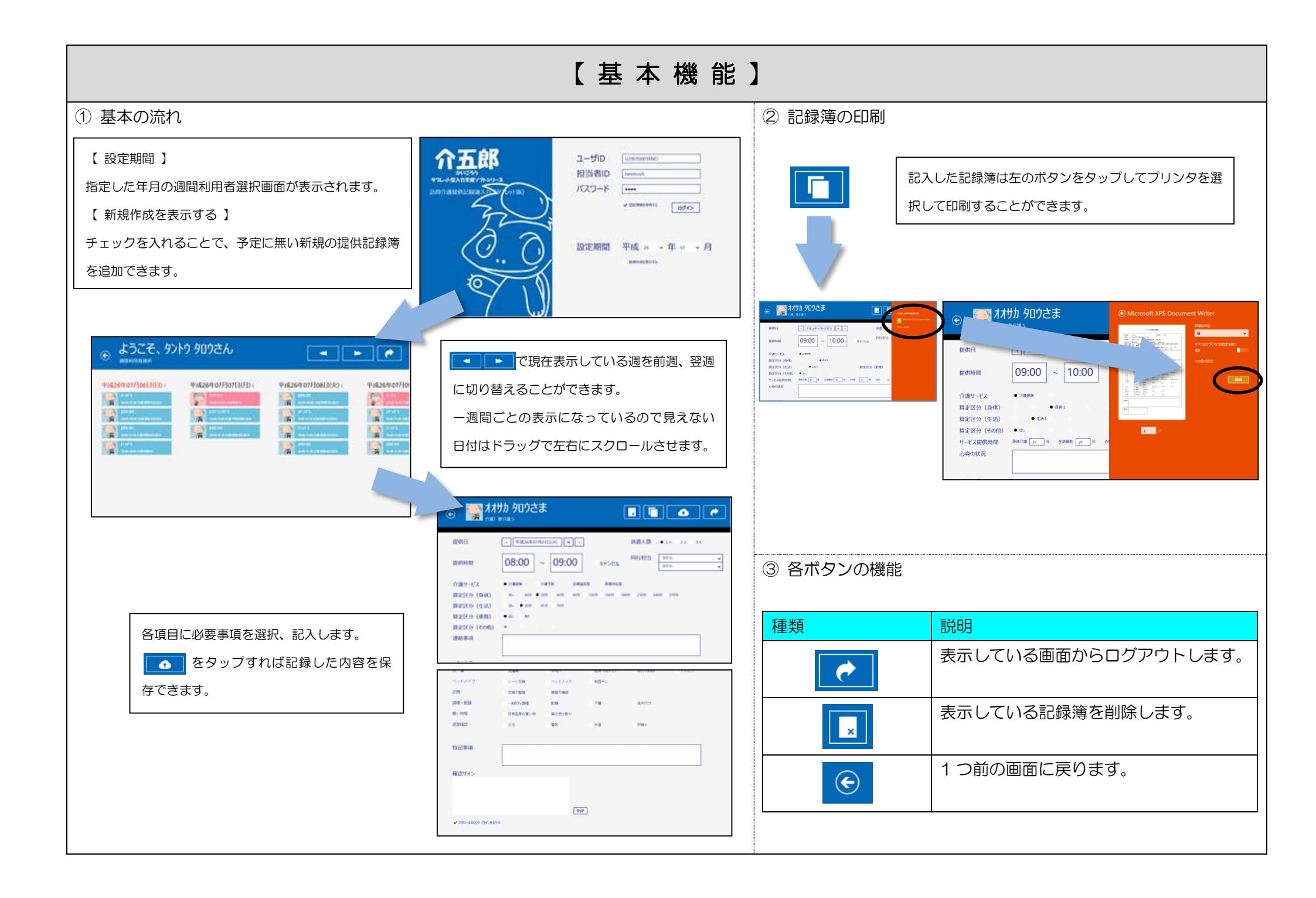

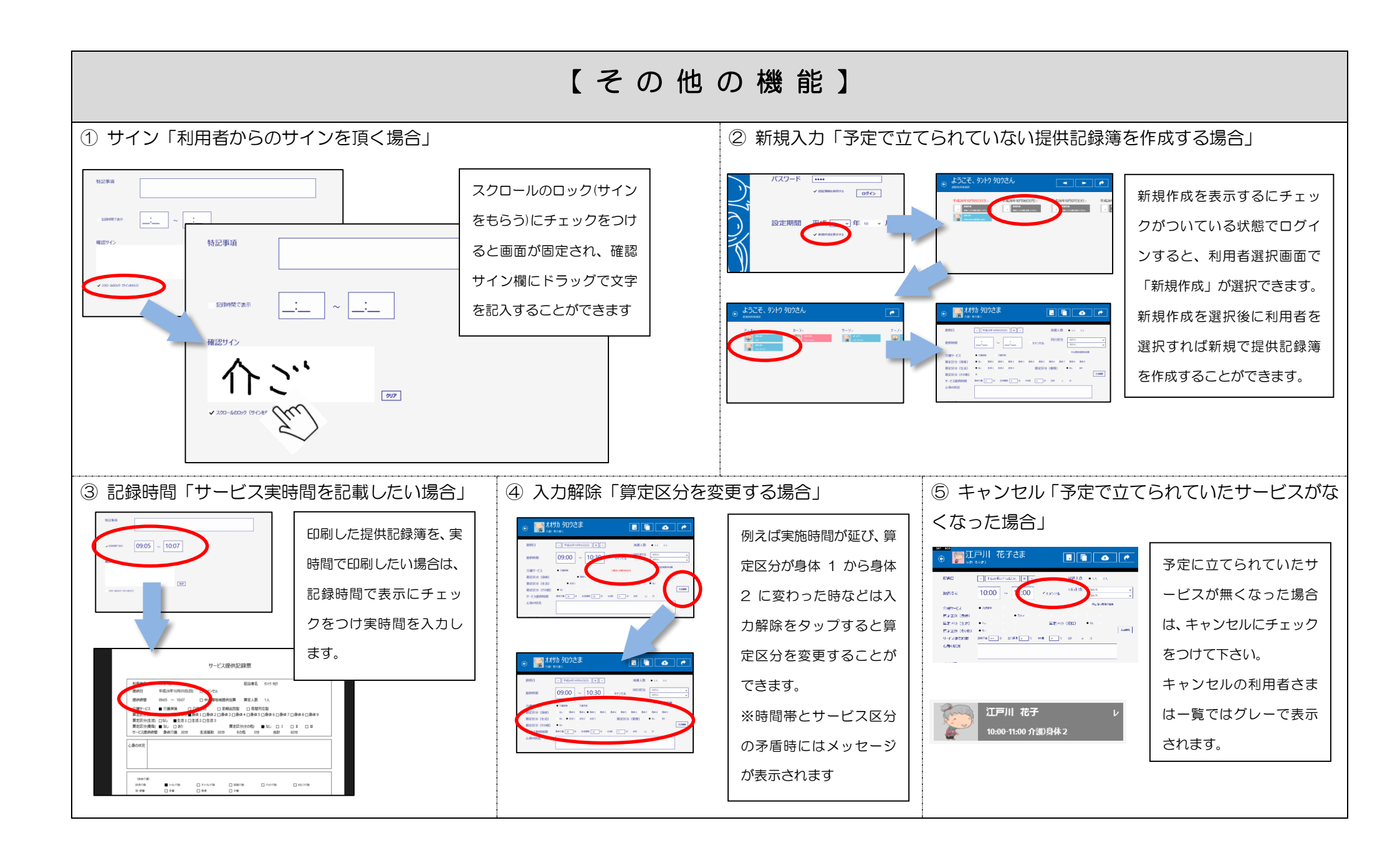